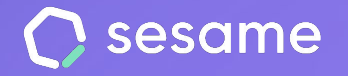

# **Clock ins/outs**

See what is going on in your company at all times.

Sesame Time

Sesame Advanced

**HR Starter** 

**Professional Plan** 

Enterprise Plan

File for the administrator

# Hello!

Welcome to Sesame, the software that simplifies HR management. In this file, we will explain what you can find in the "**Clock ins/outs**" section and how you can install this in your dashboard. We will take you step by step, so don't worry. We are here to help you with whatever you need!

#### Content

| 1. Clock ins/outs view                | .3  |
|---------------------------------------|-----|
| 1.1. Clock in/out report              | .4  |
| 2. Overtime balance                   | 5   |
| 2.1. Overtime balance configuration   | 6   |
| 2.2. Viewing                          | 8   |
| 2.3. Compensation                     | 9   |
| 2.4. Expiration of compensation hours | 10  |
| 2.5. Assign absences                  | 11  |
| 2.6. Compensation rules               | 12  |
| 3. Who's in                           | 13  |
| 4. Incidents                          | .14 |

# 1. Clock in/out and schedule view

Have you ever needed one of you employees but you didn't know if they had arrived to the office yet? Would you like to know if a member of your staff is scheduled to work? Then you are going to love the tools we are about to show you:

Go to the menu on the left hand side and search the Clock ins/outs tool that you have previously installed.

What can you find in the "**Clock ins/outs**" section? You have access to an overview of the clock ins/outs of your employees. You may filter by department, role, status or day of the month.

On the other hand, go to the top menu bar and click on the "**Schedules**" section.

What can you do with this tool? You see a **preview of the schedule of your team**. Besides, you can filter by workplace, department, role or their current status (online, offline, on a break). For a more in depth search, you may also change the time interval.

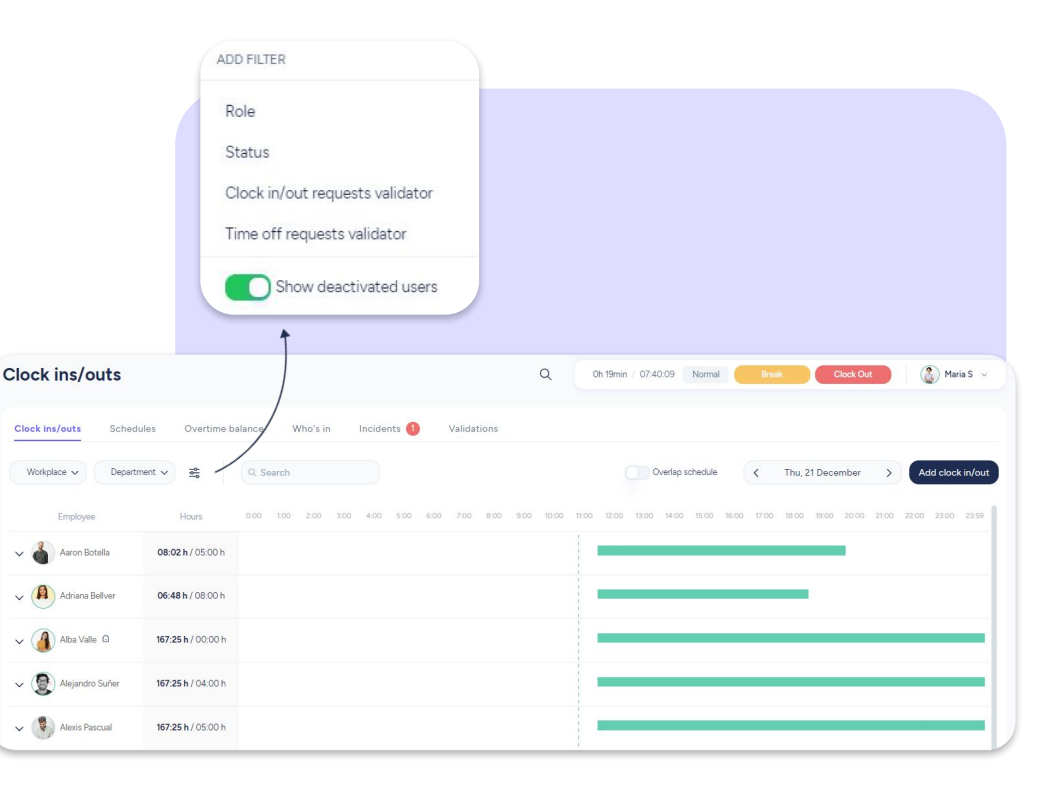

#### 1.1 Clock in/out reports

Sesame allows you to download reports in several formats about your team's clock ins/outs so you have all the data you need.

To access them you need to download the **Reports** functionality:

#### Apps >> Reports

You'll have the chance to access the following reports related to time tracking:

- Daily clock ins/outs
- Total hourly balance
- Clock in/out requests history
- Overtime balance report
- Detailed clock in/out report

#### Detailed clock in/out report

In this report you'll find all information about clock ins/outs and holidays and absences in a single document. You'll need to set it up based on the most relevant data for you.

1- First you need to choose among these data:

- Company
- Structure
- Employee
- Custom fields
- Time tracking
- Holidays and absences
- Regularity

2- Next, you may filter by employee, date, structure, time tracking, holidays and absences.

| De       | tailed clock in | /out report |      |
|----------|-----------------|-------------|------|
| Employee | Permissions     | Spent       | Left |
| a        |                 | 15          | 30   |
|          |                 | 1           | 0    |
|          |                 |             |      |

# 2. Overtime balance

#### Clock ins/outs >> Overtime balance

According to the stipulated working hours of your employees, their clock ins/outs will accrue a **positive balance** if they work extra hours or a **negative balance** in case they work less hours. With Sesame's overtime balance you will learn to manage your team's overtime, compensate it and obtain customised reports.

#### Installation

Just like all of Sesame's functionalities, you will have to access the **Configuration** button, located on the bottom left, and from Apps, look for the "Overtime balance" card to install it.

Unlike the rest of the functionalities, this one can be found in the **Clock ins/outs** section.

#### 2.1. How does it work?

**Superior roles** (owner, general administrator and HR) and **inferior roles** (workplace/ department administrators and managers) will have access to the **overtime balance** section.

Superiors will see the overtime balance of all employees, whereas inferior roles will only see this information about their assigned employees.

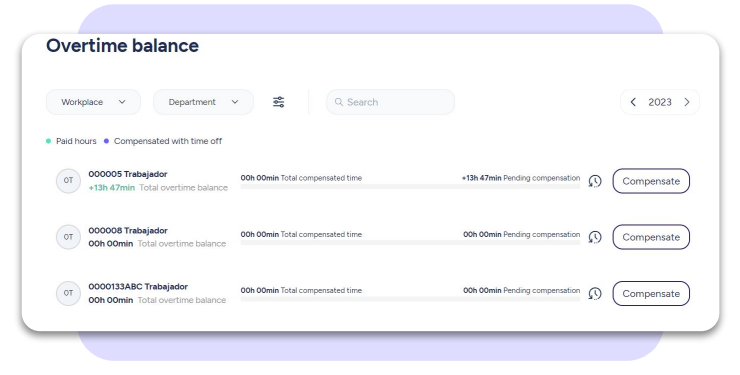

#### 2.1 Overtime balance configuration

#### Configuration >> Schedules >> Overtime balance

Here you can choose what employees may do with their overtime balance.

#### Visualisation

- Choose whether your employees may view their overtime balance history or not.

#### **Compensation of excess hours**

- Choose if your employees may freely request their accrued overtime. It is possible to limit calendars to the previous and current year.
- If you choose to deactivate this option, you as the administrator can choose between **paying these hours** or **offering time off** to your employees.

Please note that only administrators have access to enabling remuneration to compensate overtime.

#### sesamehr.com

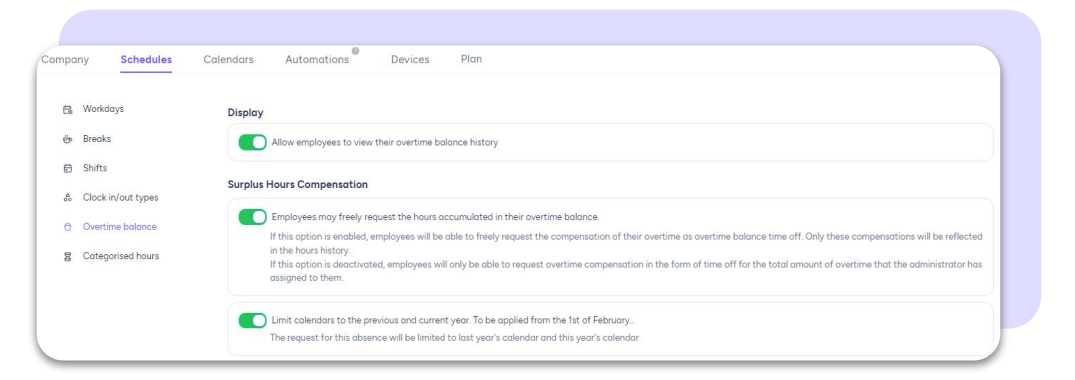

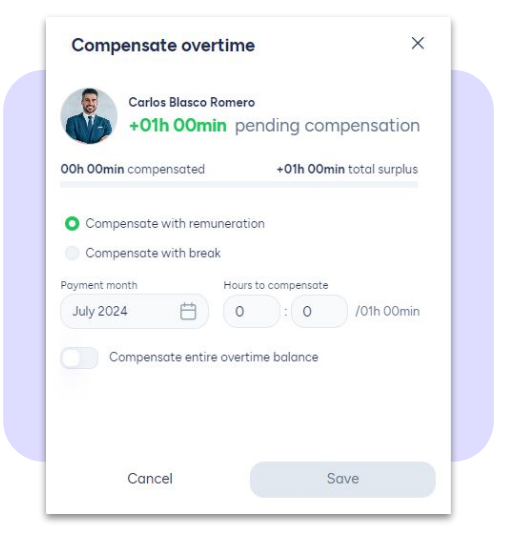

- Decide if you want to limit the calendars to the previous and current year.
- Activate the limit for paid hours per year.
- Set an expiration time for the compensation of excess hours. (See page 10)
- You can activate expiration warning notifications

#### Start counting

- Set the minute range from which extra time will start counting.

Click on +Add and create the configuration according to your needs. Select the minute range you desire and decide, if you want to **include** or **exclude margin**. Assign the configuration to the desired employees once it has been created.

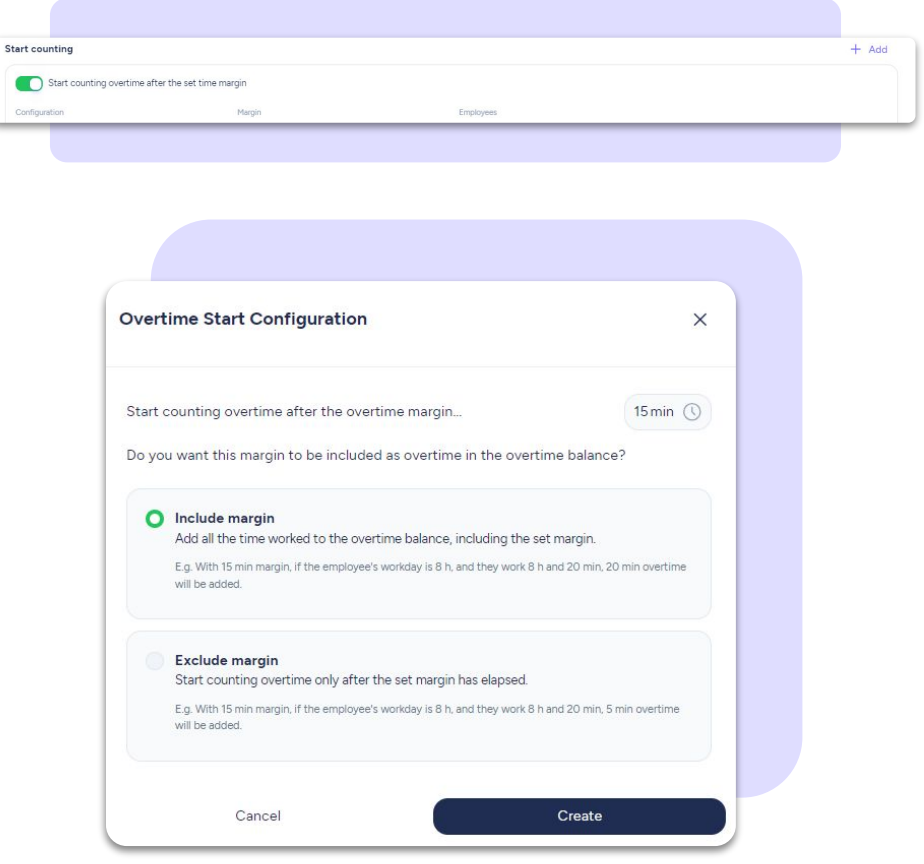

#### 2.2. Viewing

#### **Employees**

**See overtime balance:** they can see their overtime and compensations in their **clock ins/outs** section by clicking on "**see overtime balance**". A window with the history of previous compensations will be displayed.

**Compensated hours**: Employees compensated with time off will see their working hours reduced and view a summary of the **worked**, **planned** and **compensated** hours as well as the **difference** between them.

**Paid hours:** Employees compensated with financial remuneration will see this type of compensation in the **overtime** column, under **salaries** and **contracts**. This will show the total of hours and the monetary equivalence.

#### **Administrators**

To view their employees' overtime balance they'll need to access the clock ins/outs section, select an employee and access his/her history. It'll be divided into: "overtime history", "compensation in time off" and "remunerated compensation".

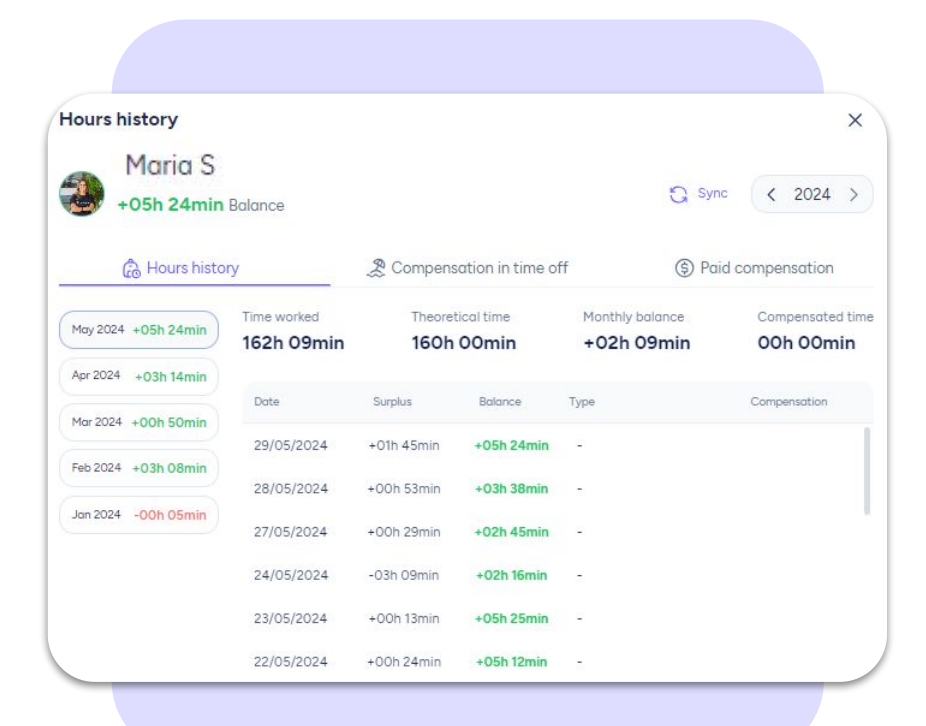

#### 2.3. Compensation

#### **Remunerate hours**

Before compensating their hours, **employees must validate their clock ins/outs**. If they haven't done it before, a validation email will be sent then. Once validated, clock ins/outs **will be blocked** so that neither the admin nor the employee can edit them, and therefore affect the overtime balance.

It's important to mention that it will **always** be the **administrator** who decides how many hours of the employee's overtime balance will be **paid**.

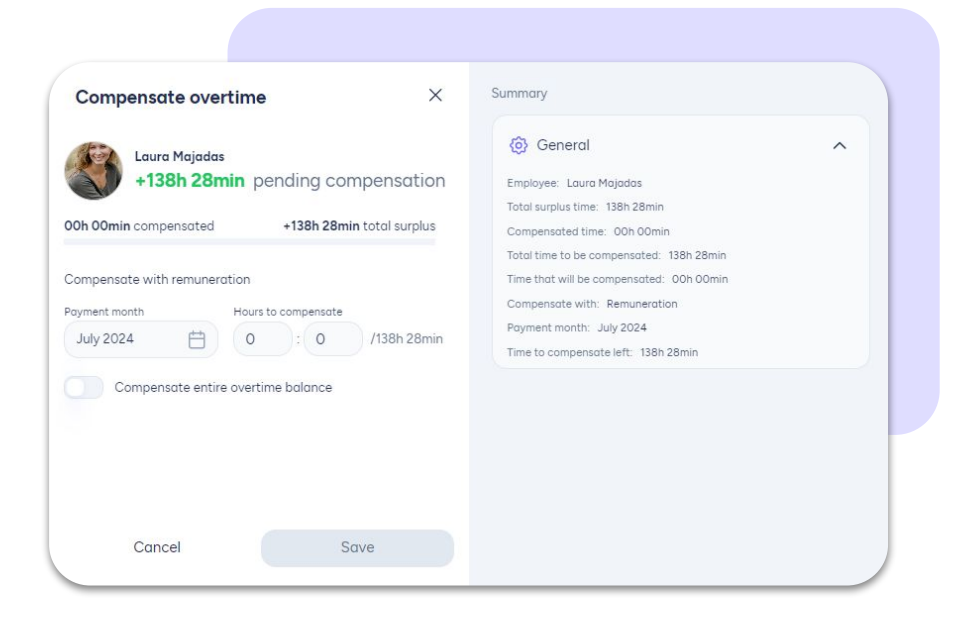

#### 2.4. Expiration of compensation hours

#### **Expiration configuration**

You have at your disposal the possibility to set an expiry date for the overtime compensation. Follow this route:

Configuration >> Schedules>>Overtime balance

Here you can activate the button "Set expiration time for surplus hours compensation".

When you activate it, the excess hours expiration will start to count when the overtime is generated.

A) You can set a daily expiration for compensations with breaks and activate or not the option to compensate these hours even if they expire.

B)You can also set a daily expiration for compensation with remuneration and activate or not the option to compensate those hours even if they expire.

| he expiration of surplus hours | will begin from the moment the time is generated. Negative ho       | urs do not expire, th | erefore they will     | affect the calculation | of the curr |
|--------------------------------|---------------------------------------------------------------------|-----------------------|-----------------------|------------------------|-------------|
| alance. Keep in mind that curr | rent and expired hours will be visible to employees in their histor | y if this option has  | been activated.       |                        |             |
| elect the time to be compense  | ated in breaks before it expires 60 day                             |                       |                       |                        |             |
| Allow compensation after       | expiration                                                          |                       |                       |                        |             |
| elect the time to be compense  | ated in remuneration before it expires 60 day                       |                       |                       |                        |             |
| Allow compensation after       | expiration                                                          |                       |                       |                        |             |
|                                |                                                                     |                       |                       |                        | _           |
|                                |                                                                     |                       |                       |                        |             |
|                                | Compensate overtime                                                 | Más detalles          |                       |                        |             |
|                                |                                                                     | (i) If you have s     | et the expiry date re | estrictively, you will |             |
|                                | Lorena García                                                       | only be able          | to compensate for t   | the current hours.     |             |
|                                | +10h 00min pending compensation                                     | 8h 00min in fo        | rce with breaks       | ~                      |             |
|                                | 3h 00min compensated 13h 00min total surplus                        | 10000000000           |                       |                        |             |
|                                | Th compensated with remuneration                                    | validation date       | Surplus nours         | Date of expiry         |             |
|                                | 2h compensated with breaks                                          | 20/11/2023            | +04h 00min            | 20/02/2024             |             |
|                                | Compensate with remuneration                                        | 21/11/2023            | +01h 00min            | 21/02/2024             |             |
|                                | 10h 00min current                                                   | 22/11/2023            | +01h 00min            | 22/02/2024             |             |
|                                | Bh 00min current                                                    |                       | Se all                |                        |             |
|                                | 2h 00min expired                                                    | 2h 00min ovnir        | od with brooks        |                        |             |
|                                | Hours to compensate                                                 | 211 OOTHIN EXPI       | eu with bleaks        |                        |             |
|                                | 5 : 0 /8h 00min                                                     | Validation date       | Surplus hours         | Date of expiry         |             |
|                                | Compensate entire overtime balance                                  | 10/06/2023            | +01h 00min            | 10/09/2024             |             |
|                                |                                                                     | 11/06/2023            | +01h 00min            | 11/09/2024             |             |
|                                |                                                                     |                       |                       |                        |             |
|                                | Cancel Save                                                         |                       |                       |                        |             |

#### 2.5. Assign absences

Depending on your configuration, employees can freely request their hours or request the ones determined by the administrator. To be able to do so, **employees must submit a request for an absence** under the name of **"overtime balance"** and validate his/her clock ins/outs.

Same as with remunerated hours, clock ins/outs will be blocked so that neither administrators nor employees can edit them again.

| Compensation notice                                 | e                                        |                                                   |
|-----------------------------------------------------|------------------------------------------|---------------------------------------------------|
| sent to the employee and                            | I, once compensation has been carried ou | t, clock ins/outs will be blocked and it won't be |
| sible to edit them.                                 | Total baurs unstead                      | Palance                                           |
| sible to edit them.<br>(alidation date<br>1/05/2023 | Total hours worked<br>07h 28min          | Balance<br>+03h 00min                             |

#### 2.6. Compensation rules

Compensation rules are used to **add value to hours**, by (multiplying the value of working hours, generating a bonus that can subsequently be compensated)

#### Schedules >> Overtime balance >> Rules >> Create / +Add

You can create a rule based on these three variables:

<u>Schedule:</u> When creating the rule, you can choose its duration, the **time range** in which you want the multiplier to apply, and the days of the week.

<u>Surplus:</u> When creating the rule, you can choose its duration and when the multiplier will apply, either at the end of the day or upon completing the **theoretical monthly workday**.

<u>Holiday:</u> When creating the rule, select a holiday so that the time worked generates a bonus.

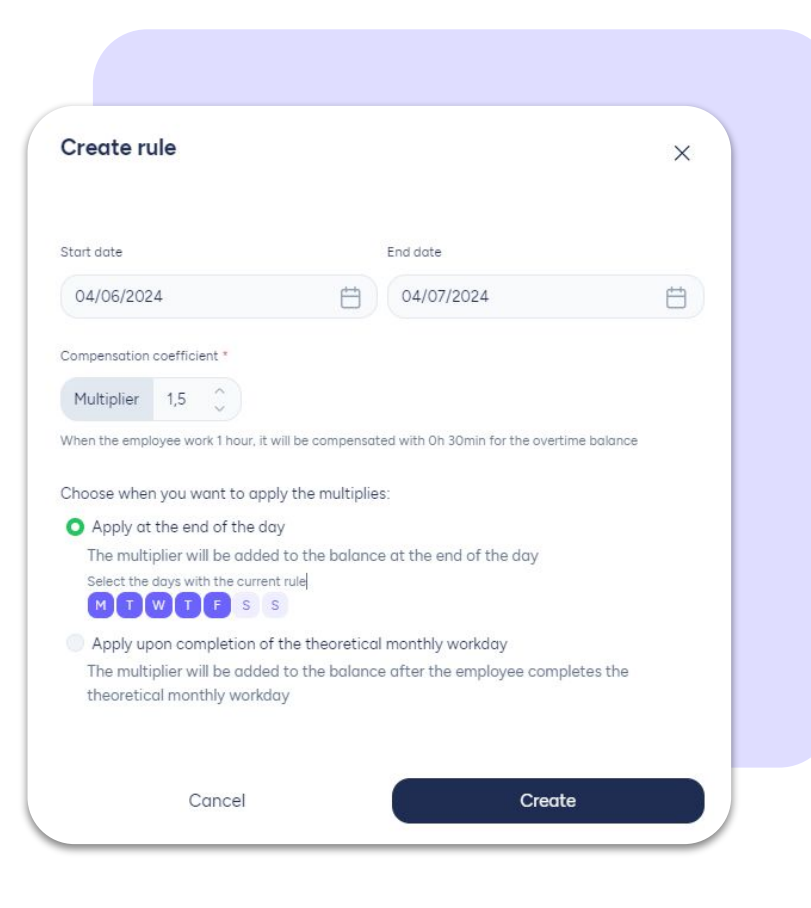

# 3. Who's in

#### Who is currently working?

#### Clock ins/outs >> Who's in

Who's in is an overall image of **what is going on in your company** in real time. It shows the users that are working, the ones who aren't and those who are on a break. To find specific information you can filter by workplace, department, user role and/or activity.

These are the statuses that you can check on your company's Who's in:

- Working: employees that have already clocked in their arrival to the office.
  - Holidays: employees enjoying their days off.
- Working remotely: employees who have clocked in and are working remotely.
- Absences: employees authorized to be absent.
- **Break:** employees that are taking a break.
- Out: employees that have already clocked out or have not clocked in and are not authorized to be absent or on holidays.
- **Timeline:** tool to view clock ins/outs in chronological order.

## 4. Incident

#### **Requests >> Clockin/out incidents**

In this section you can see and **resolve incidents** related to your employees' clock ins/outs. To make it easier for you, you may filter them by department.To make it easier for you, you can filter them by workplace and departments, incident type, and date.

Additionally, you will have access to a history that will reflect all resolved incidents to date.

| w do | you want to solve this incident? Select one of the following options:                                                         |
|------|----------------------------------------------------------------------------------------------------|
|      |                                                                                                    |
| 0    | Correct                                                                                                    |
|      | Access the clock in/out view to validate the time worked as correct so that it's counted without errors.                      |
|      | We recommend that you use this option for clock in/out incidents because of automatic clock out.                              |
|      | Validate                                                                                                    |
|      | Confirm that the working hours that appear as an incident are correct.                                                        |
|      | We recommend using this option for clock in/out incidents on public holidays or clock in/out managed<br>by the administrator. |

# Grow your company. Empower your team !

Do you still have questions? In our help centre you can find many resolved queries. If that's not enough, we'd love to hear from you!

Contact us, we are just one phone call away: +34 96 062 73 51.

Email us, we will reply as soon as possible: soporte@sesametime.com